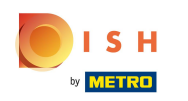

() In this tutorial, we will show you how to set up a pin for the DISH app.

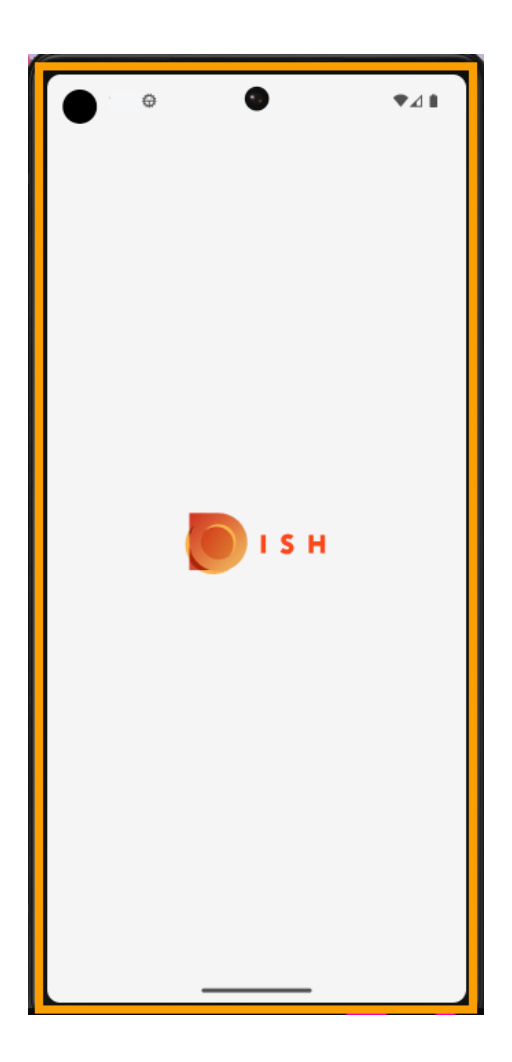

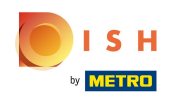

Create an account first or click Log In if you already have an account to continue.

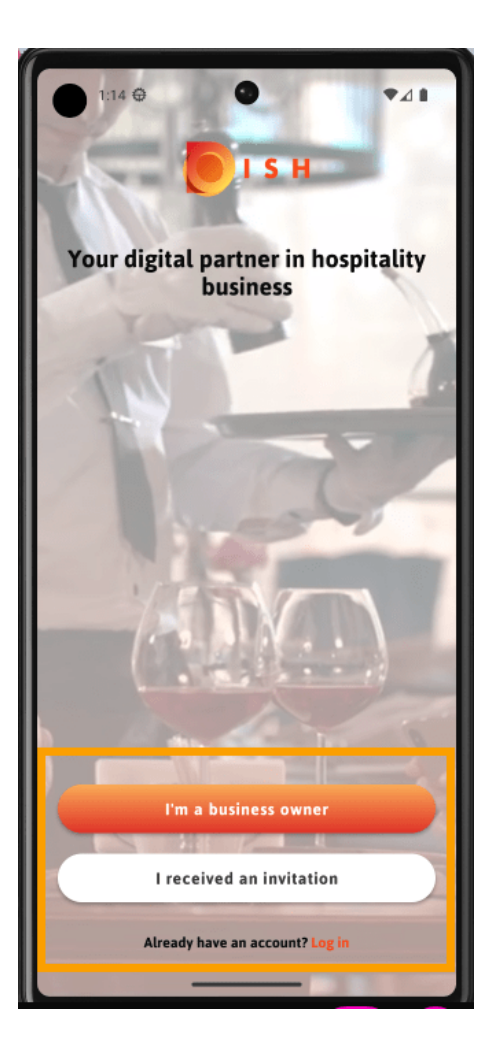

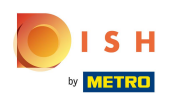

In this step, enter your login details.

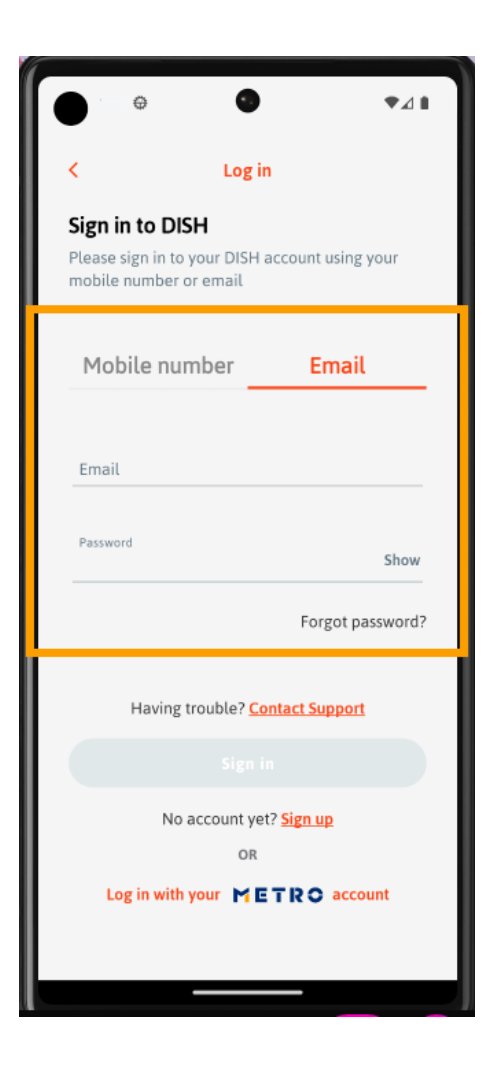

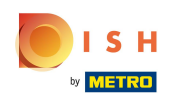

• A window will appear. Now click on Set up now to set the pin.

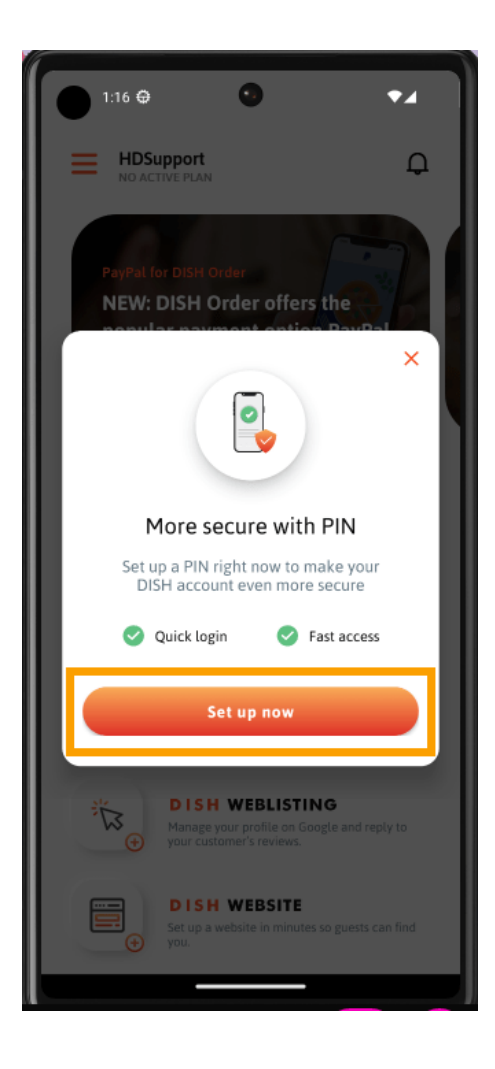

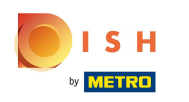

Now enter the four-digit pin you chose.

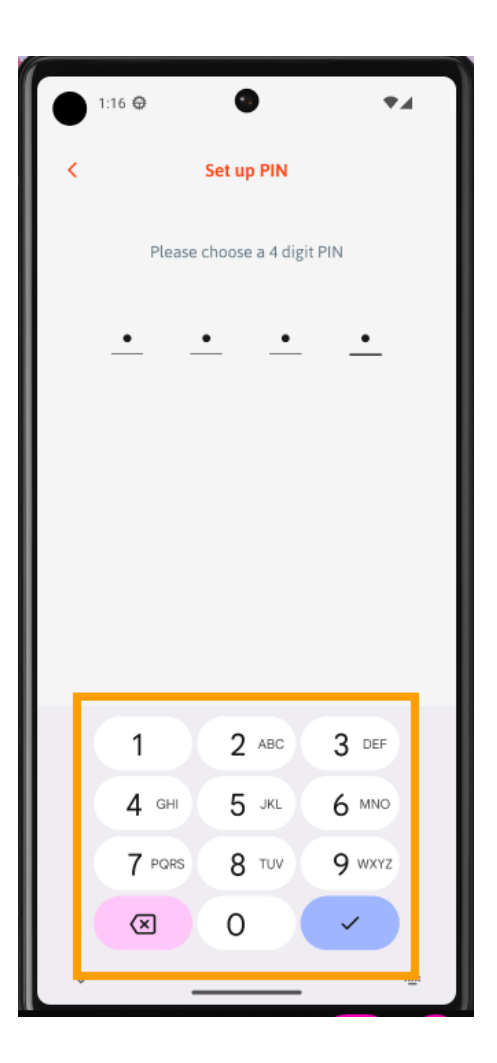

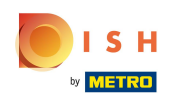

## • Repeat the pin entry to confirm it.

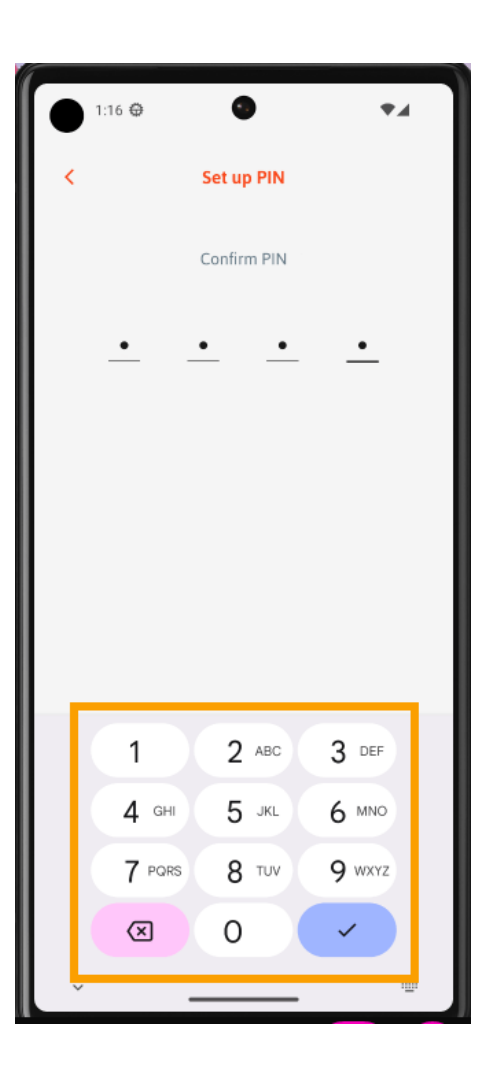

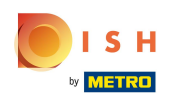

• Your pin combination is now set.

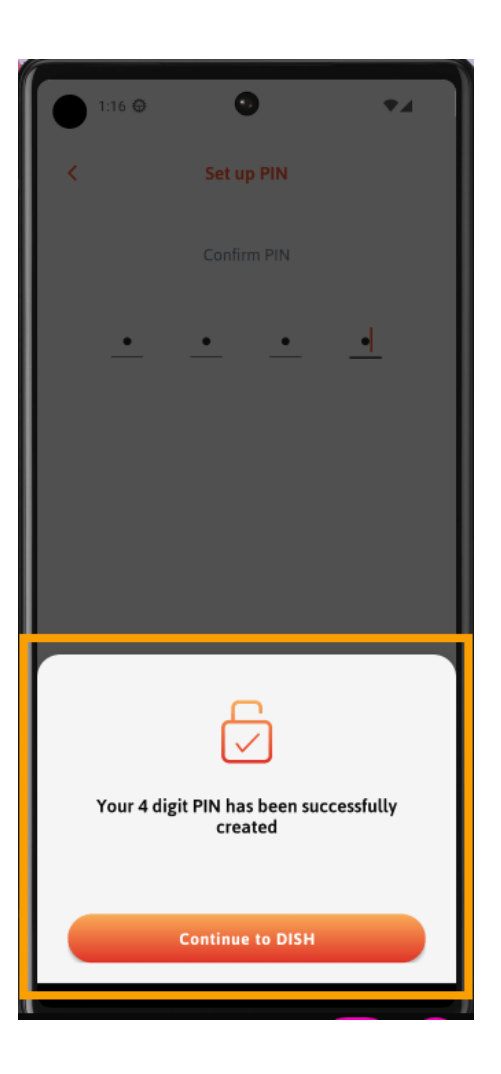

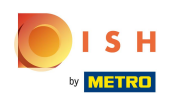

If you want to change the pin, click on the menu icon.

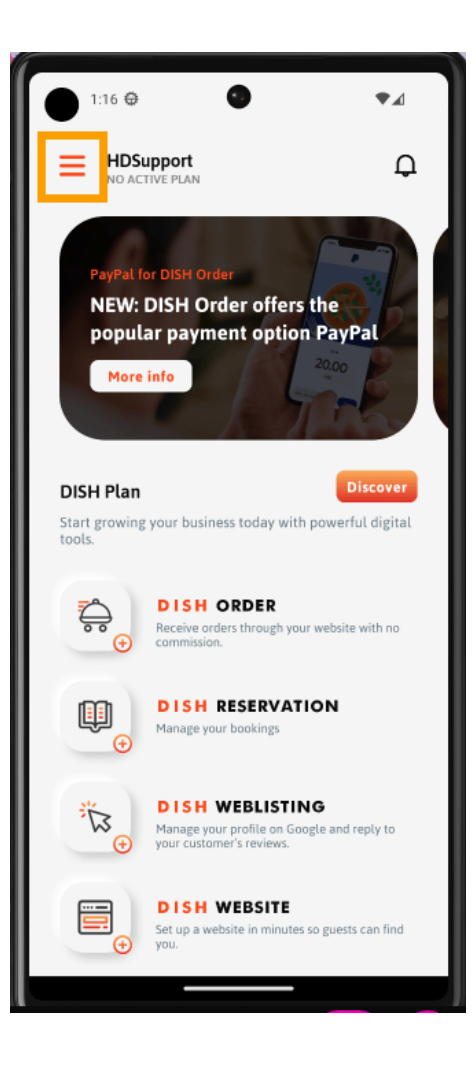

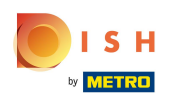

#### Click MY ACCOUNT.

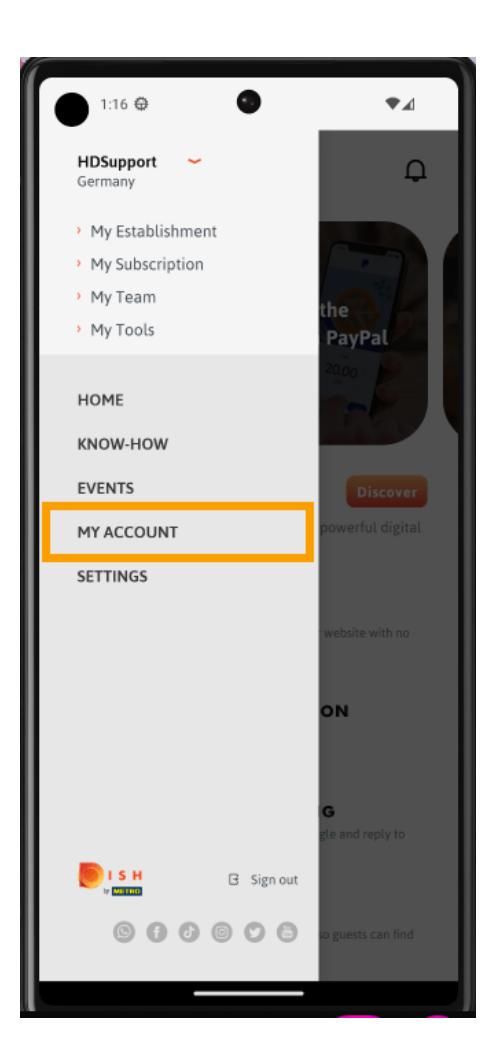

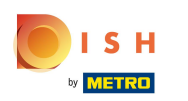

# • Tap the PIN tab.

| -                                          | ₹ |
|--------------------------------------------|---|
| < My Account                               |   |
| First name<br>HD*                          |   |
| Last name<br>Support                       |   |
| Mobile number<br>+7 ✓ 22222222222          | > |
| <sub>Email</sub><br>HD_Support@yopmail.com | > |
| Password                                   | > |
| Country<br>Germany                         | 0 |
| Language<br>English                        | > |
| PIN                                        | > |
| No METRO account connected                 |   |
|                                            |   |
| Delete Account                             |   |

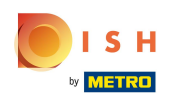

A window appears, tap on Continue.

| <ul> <li>■ 1:17 @</li> <li>■ 1:17 @</li> </ul>                    |   |  |
|-------------------------------------------------------------------|---|--|
| < My Account                                                      |   |  |
| First name<br>HD*                                                 |   |  |
| Last name<br>Support                                              | _ |  |
| +7 ~ 2222222222 >                                                 | _ |  |
| Email<br>HD_Support@yopmaiLcom >                                  | _ |  |
| Password                                                          |   |  |
| Country<br>Germany                                                |   |  |
| Are you sure you want to set your PIN?<br>You will be logged out. |   |  |
| Continue                                                          |   |  |
| Cancel                                                            |   |  |

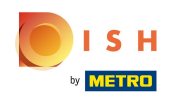

• You will be logged out. Log in again by tapping on Log in.

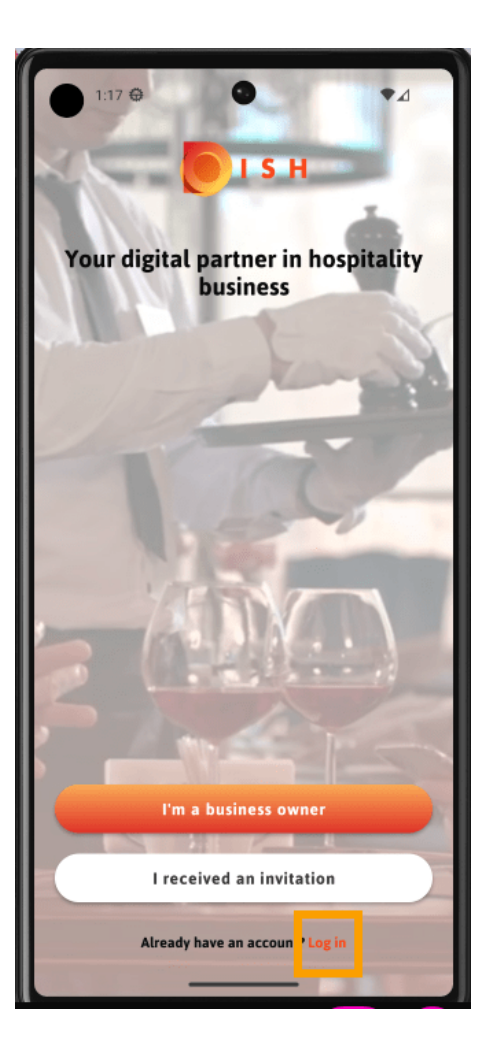

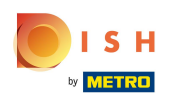

## Enter your login details.

| < Log in                                                                                           |  |
|----------------------------------------------------------------------------------------------------|--|
| <b>Sign in to DISH</b><br>Please sign in to your DISH account using your<br>mobile number or email |  |
| Mobile number Email                                                                                |  |
| Email                                                                                              |  |
| Password Show                                                                                      |  |
| Forgot password?                                                                                   |  |
| Having trouble? Contact Support                                                                    |  |
| Sign in                                                                                            |  |
| No account yet? <mark>Sign up</mark><br>OR                                                         |  |
| Log in with your METRO account                                                                     |  |
|                                                                                                    |  |

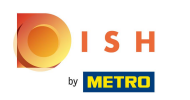

#### Now enter the new pin.

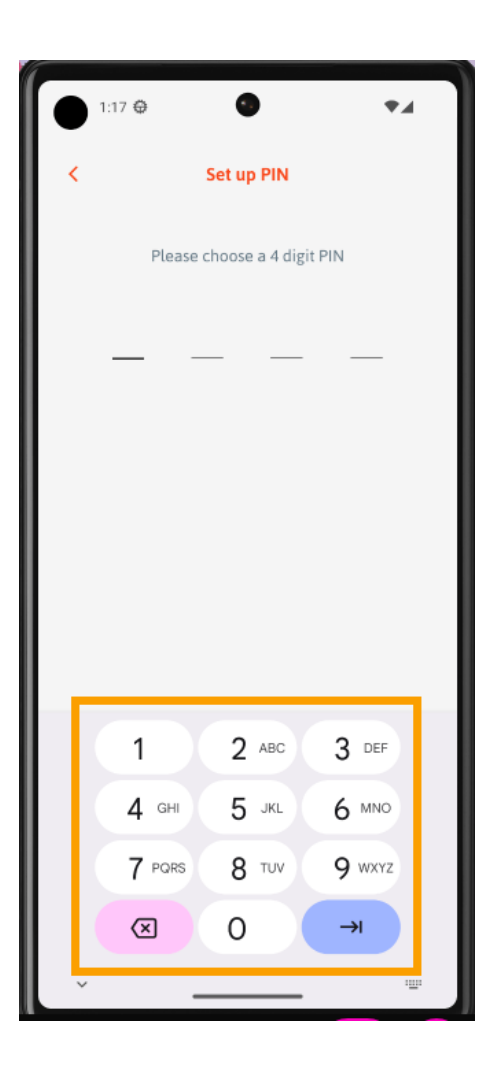

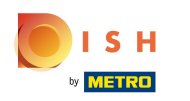

## • Repeat the pin to confirm.

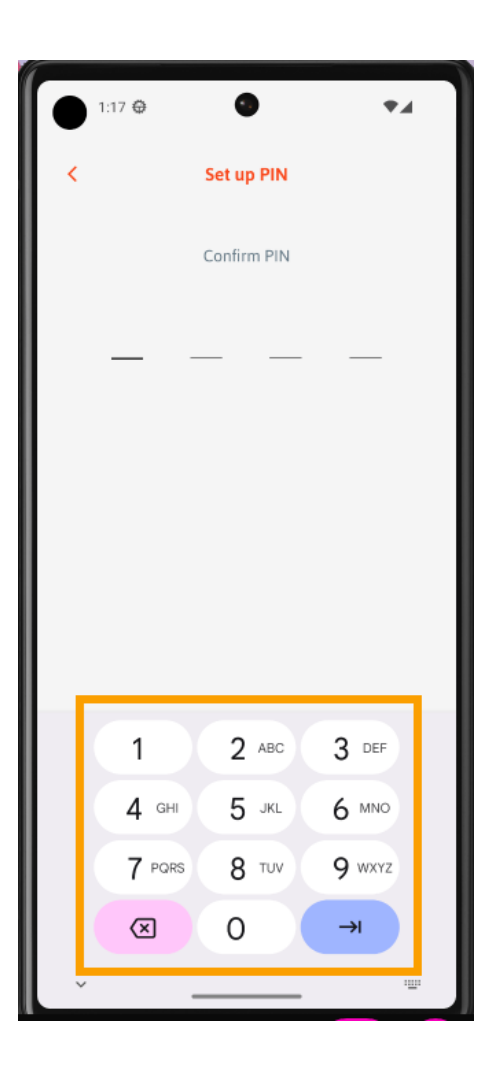

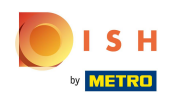

() A window with the confirmation will appear. That's it. You're done.

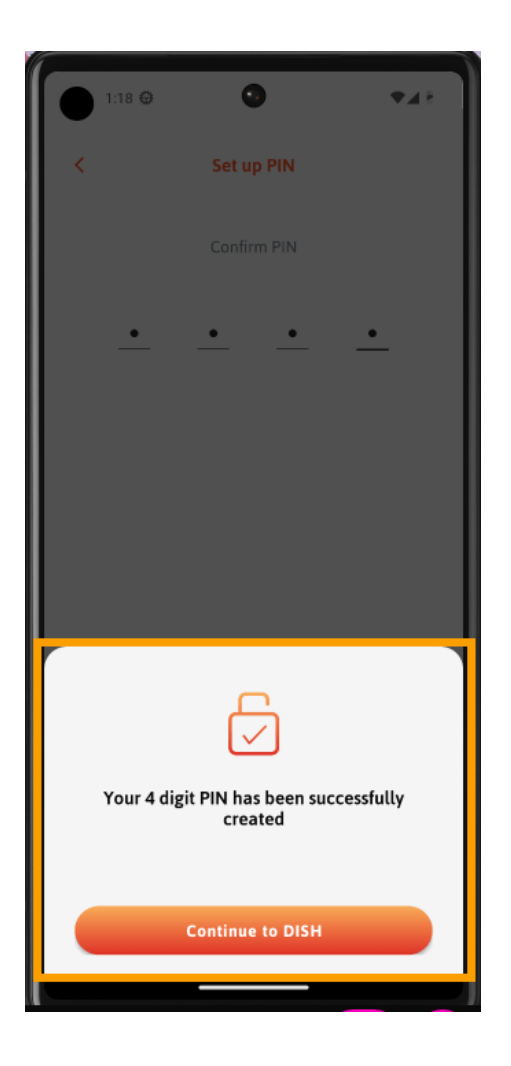

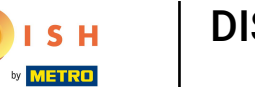

 $( \frown$ 

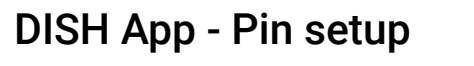

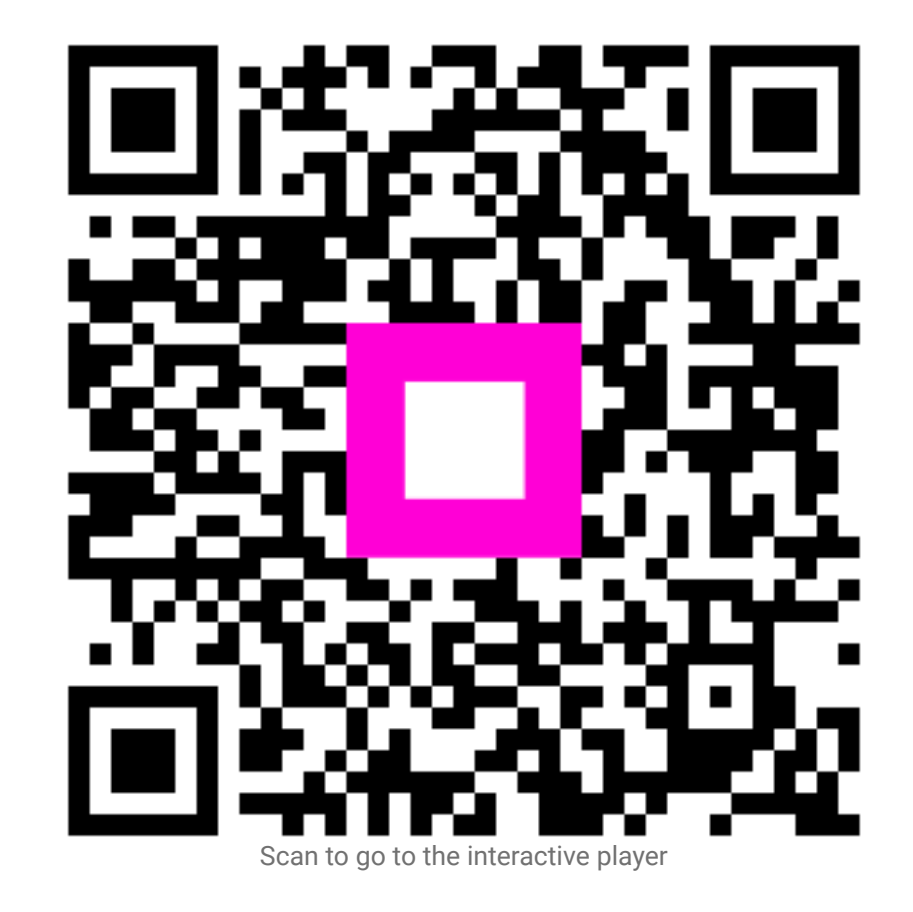

17 of 17